#### LLRF Master IOCs Reboot Procedure

-----

# (as of 14-Feb-2012)

- 1. Have Ops turn off beam
- 2. Have Ops turn off MATLAB Feeback (or fast feeback)
  - If 6X6 is running:
- L23 Abstraction Layer must be disabled. But this alone is insufficient.
- Ensure individual 6X6 feedbacks are all disabled (DL1 Energy, BC1 Energy, BC1 Pk Current, BC2 Energy, BC2 Pk Current, DL2 Energy)

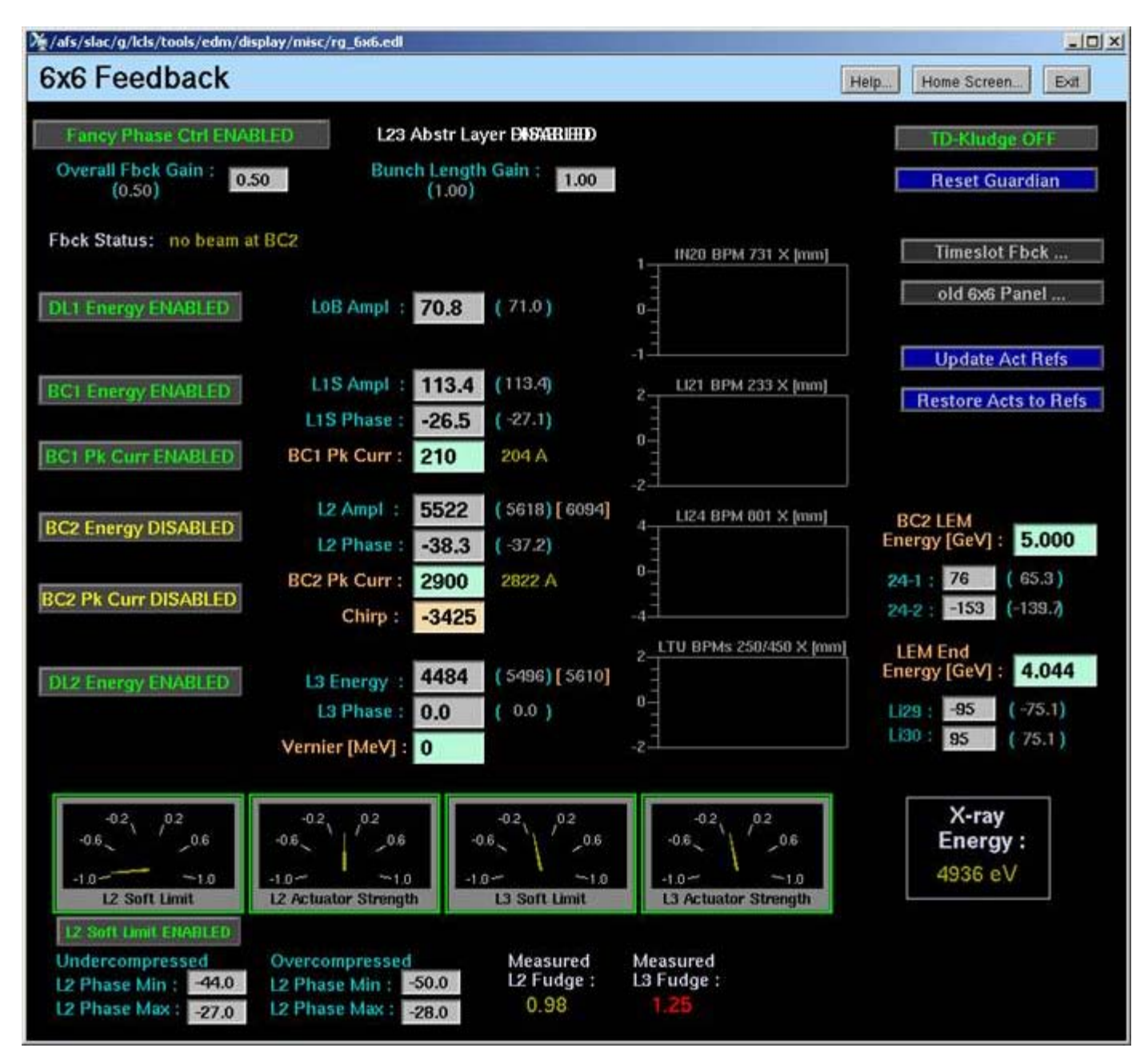

If Fast Feedback is running:

| LCLS Subsystems and Areas | : fbck ell                     |                                                    | اولد                                 |
|---------------------------|--------------------------------|----------------------------------------------------|--------------------------------------|
| LCLS Subsystems           | and Areas: Global Feedba       | icks                                               | Help Home Screen Exit                |
|                           | Global IN20 LI21 LI22 L        | 123 LI24 LI25 LI26 LI27 LI28 LI29 LI3              | 0 85Y0 LTUI UNDI DMPI FEEI NEHI FEHI |
| All                       | Frank and Francisco Ministerio | Council For Back Counterly                         | Other Day Back                       |
| BPM/Toro/FC/BLen          | Feedback Summary Displays      | General Predback Contracts                         | Other Peedbacks                      |
| Feedback                  | Feedback Control               | Feedback Lowest TMIT 200,000e+06 N                 | H                                    |
| Magnet                    |                                | 12 Energy 12 Chirp 13 Energy                       | L3 Chira                             |
| Profile Monitor           | Lamch Summary Piets            | Actual 455270 MeV 545855 MeV 00 Me                 | ev OB MeV                            |
| Wire Scanner              | Longitudinal Summary Plots     |                                                    |                                      |
| Collimator/Motion         |                                |                                                    |                                      |
| Laser                     | Update Refs (All Trans)        |                                                    |                                      |
| RF                        |                                |                                                    |                                      |
| Event                     |                                | Longitudinal Feedback                              | Fast Feedback Installation HELP      |
| Network                   | Switch To Fast Longitudie      |                                                    | Switch to Jae's 6x6                  |
| Watr/Pwr/Gas/Smok         |                                | Feedback Status Fee                                | stback Control                       |
| Vacuum                    | Loogitudioal                   | OFF 594812 INABLE Update Act Pers. Pestore         | Acts. Config / Ref. Orbit. Log.      |
| Temperature               |                                | Choose the Longitudinal parameters you wish to     | maintain.                            |
| MPS                       | DL1                            | enerav BC1 enerav BC1 bunch BC2 enerav BC          | 2 bunch DL2 enerov                   |
| PPS                       | 1000                           | matted Disabled Disabled Disabled                  | Disabled Disabled                    |
| BCS                       | DEAC                           | WATED: to use click 'Switch to East I anotherinal' | then Start this feedback             |
| ADS/X-Ray/Misc            | Denci                          | terres to dae, once switch to rear congrituinal    |                                      |
| ODUCTION                  |                                | fock_all_main.edl                                  | 02/14/2012 14:41:01                  |

3. Deactivate the L2/L3 Abstraction Layer in the RF/Global -> L2 -> Abstraction Debugging screen

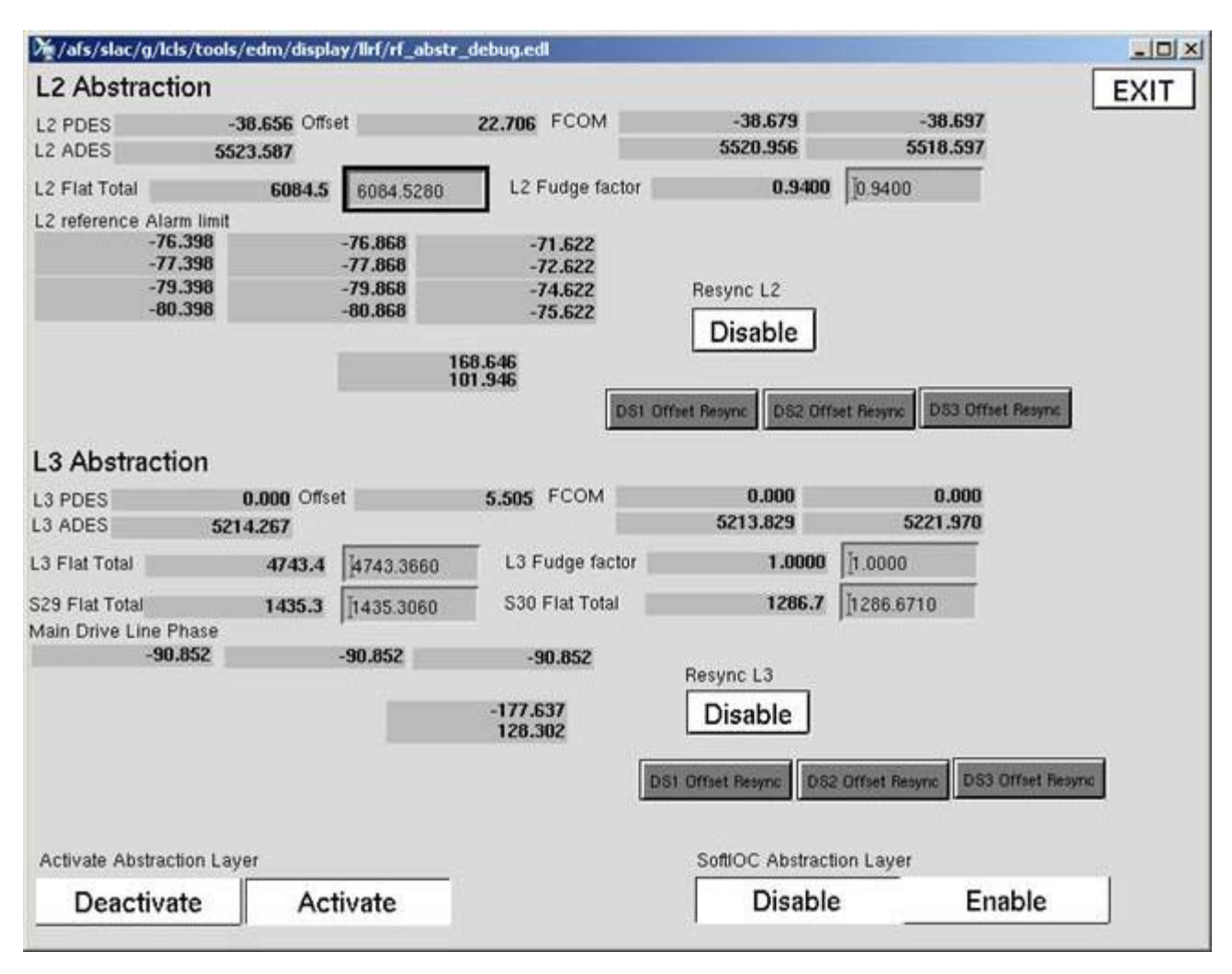

# 4. Stop the RF ChannelWatcher

# ssh laci@lcls-daemon2 /etc/init.d/st.cwRF stop

5. Reboot ioc-in20-rf01

Watch the iocConsole output for any errors.

Wait until the boot process is complete as denoted by the Boot Indicator: IOC:IN20:RF01:READY should have a value "READY"

Note: Move dbpf("IOC:IN20:RF01:READY", "READY") from st-prod.cmd to the end of startup.cmd to allow for diagnostics printouts to be completed fully)

6. Check all L2/L3 PAC regulation loop and communication.

Click on each of the RF station buttons below and turn on the station's local feedback and PAC regulation loops:

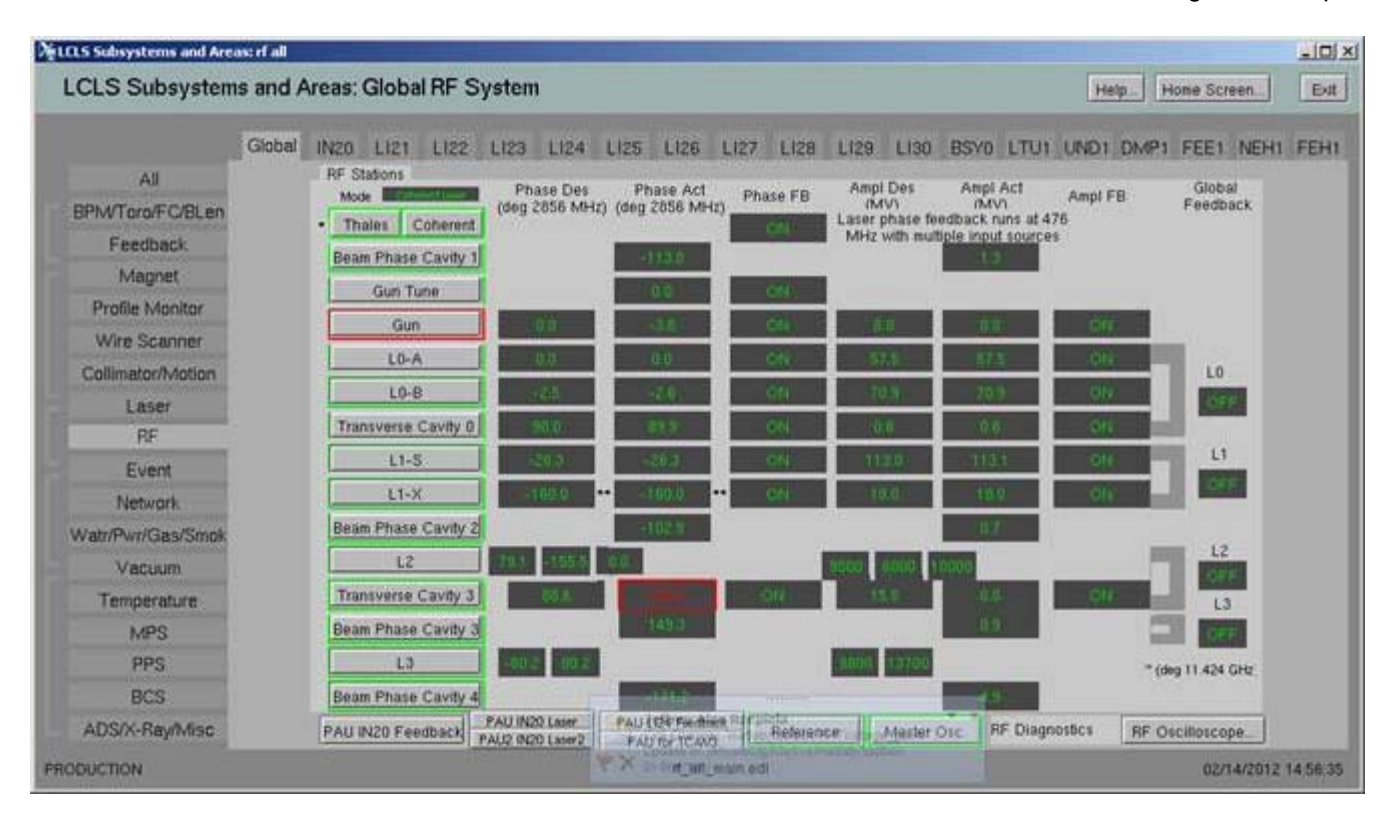

7. Enabling the PAC regulation loop:

After reboot, the PAC's regulation loop and local feedback come back in a disabled state. This is to ensure that a consious attempt to turn feedback on is done.

Example:

Gun Station:

First enable the "Sending I and Q adjusts to the PAC" button. Next enable the local Amplitude Feedback button. Finally, enable the local Phase Feedback button.

Note: When disabling these buttons, the reverse order should be applied.

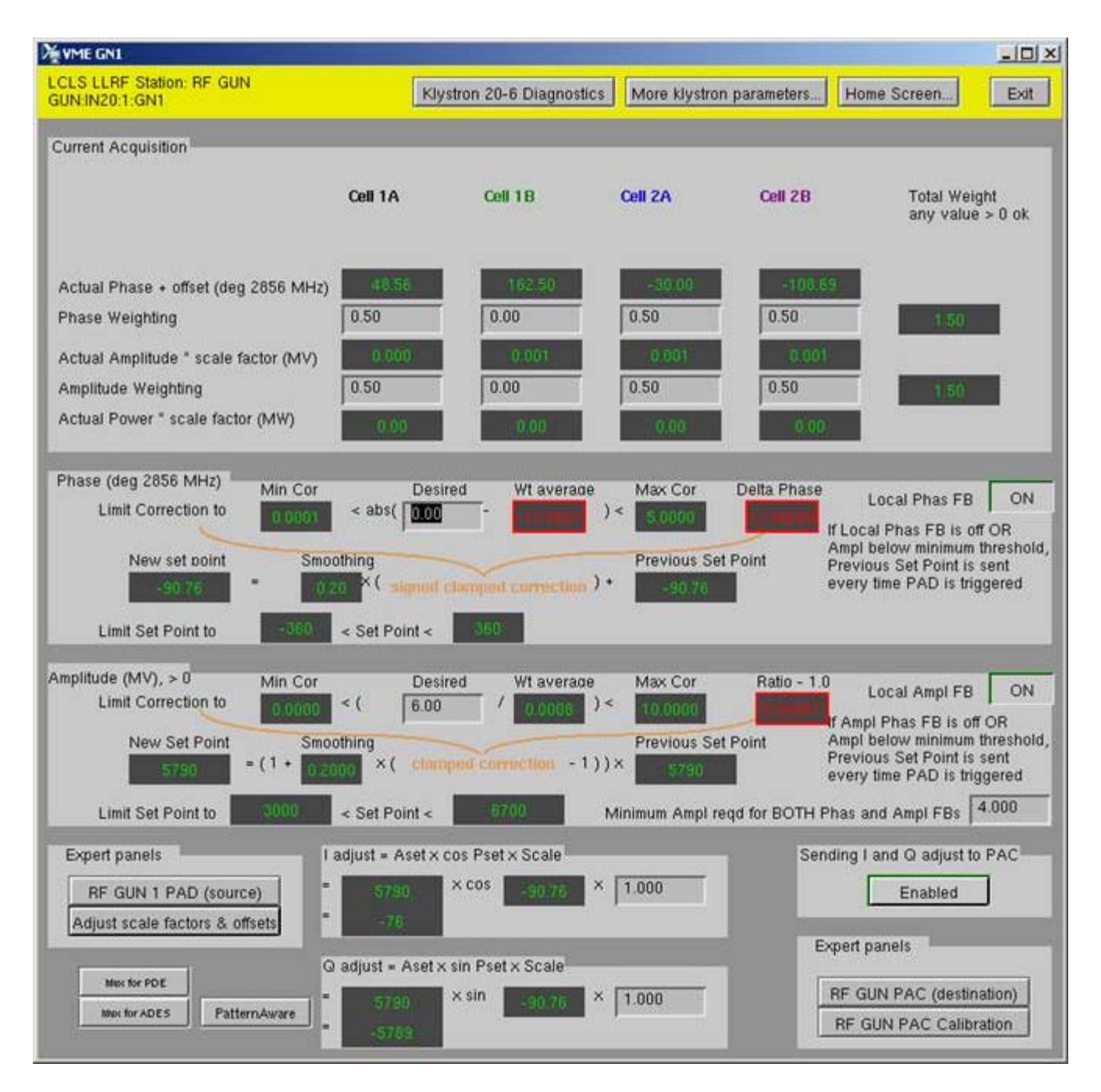

8. Special additional check for the L2 and L3 SPACs:

When the L2 button is clicked, additionally check that the Klystron Kly 24-X PAC's actual I/Q values match with the I & Q set points in the screen below:

Example:

| Ng VME L2                                           |               |                  |                   |                      |                   |                                                                                                    |                 |               | _10                  |
|-----------------------------------------------------|---------------|------------------|-------------------|----------------------|-------------------|----------------------------------------------------------------------------------------------------|-----------------|---------------|----------------------|
| LCLS LLRF Station: L2<br>ACCL:LI24                  |               |                  |                   |                      |                   |                                                                                                    | Help            | Home Screen   | Ext                  |
| Phase & Amplitude                                   |               |                  |                   |                      |                   |                                                                                                    |                 |               |                      |
| ( have a ranging as                                 | Klystron 24-1 | Klystron 24-2    | Klystron 24-3     | Klystron 24-4        | Klystron 24-5     | Klystron 24-6                                                                                                    | L2 Reference    | S24 Reference | L2 Abstraction       |
| Desired Phase (deg 2856 MHz)                        | 117.320       | -168.265         | 0.000             |                      |                   |                                                                                                    | 122.876         | 0.000         | -25.604              |
| Phase Offset Correction<br>(deg 2856 MHz)           | 158.768       | 92.068           | 74.490            |                      |                   |                                                                                                    | 161.504         |               |                      |
| Phase Setpoint (desired + offset)<br>(deg 2856 MHz) | 2.004         | 76.7             | 745               |                      |                   |                                                                                                    | 2044            |               |                      |
| Phase Setpoint (desired + offset)<br>(deg 476 MHz)  |               |                  |                   |                      |                   |                                                                                                    | - 49.4          |               |                      |
|                                                     | Eq            | ert only. Althou | in these amplitud | des are modifiate    | é, they are not   | expected to cha                                                                                                    | nget            |               |                      |
| Desired Amplitude (IQ Mag)                          | 9000          | 6000             | 10000             |                      |                   |                                                                                                    | 10000           | 10000         | 5091                 |
| &O Setpoints for SPACs                              |               |                  |                   | _                    |                   |                                                                                                    |                 |               |                      |
| Scale                                               | 1.000         | 1.000            | 1.000             |                      |                   |                                                                                                    | 1.000           | 1.000         |                      |
| Set = A Des x cos(P Set) x I Scale                  | 99510         | 1077.0           | 2674.0            |                      |                   | and the second second sec | 61990           | 10000.0       |                      |
| Scale                                               | 1.000         | 1.000            | 1.000             |                      |                   |                                                                                                    | 1.000           | 1.000         |                      |
| 2 Set = A Des x sin(P Set)x Q Scale                 | -8944.0       | -5613.0          | 3655(0)           |                      |                   |                                                                                                    | - 7380.0        |               |                      |
| anding I and Q adjust to SPAC                       | Enabled       | Enabled          | Enabled           |                      |                   |                                                                                                    | Enabled         | Enabled       |                      |
| Expert panels                                       |               |                  |                   |                      |                   |                                                                                                    |                 |               |                      |
| Destination PAC Operations                          | KJy 24-1      | KJy 24-2         | KJy 24-3          | KJy 24-4             | KIY 24-5          | Kiy 24-8                                                                                                    | LZ Ref          | SZ4 Ref       |                      |
| Destination PAC Calibration                         | KJy 24-1      | KJy 24-2         | KJy 24-3          | Kily 24-4            | Kly 24-5          | KJy 24-6                                                                                                    | L2 Ref          | SZ4 Ref       |                      |
|                                                     | Max for PIDES | Max for POES     | Mur for PDES      |                      |                   |                                                                                                    | Mul for PDES    |               | Men for PDE 5        |
|                                                     | Becter ADES   | He BrADES        | Max for ADES      |                      |                   |                                                                                                    | Mus for ADES    |               | Men for ADES         |
|                                                     | ilinese 👘     | 24-1/24-2        |                   |                      |                   |                                                                                                    |                 |               | Abstraction Debepair |
| Klystron Selector for L2 Ampl/phase                 | feedback      | 24-2/24-3        | 18 Warnin         | g HI                 | whet with the new | v Abstraction I as                                                                                                    | NAME OF TAXABLE |               | 2834W=               |
|                                                     |               | 24-1/24-3        | Please, w         | rait to use it until | completion of imp | Sementation                                                                                                    | 100             |               |                      |

| Valid Range<br>Valid Range<br>S2765<br>S2765<br>S2765<br>External<br>Internal<br>CPU Ext Tri | Min Max<br>Delay (in 9<br>g Width (in                                                                                              | Filtentitity F   DAC Delay<br>(in 9.8 ns<br>increments)   SSSB   Delay<br>(in 9.8 ns<br>increments)   Width<br>(in 9.8 ns<br>increments)   Range of I & C<br>Char   8 ns increments)   9.8 ns increments)                                                                                                    | Print Exit<br>2839<br>3070<br>100<br>2 Adjust<br>ange<br>3070<br>53<br>10                                                                                                    |
|----------------------------------------------------------------------------------------------|----------------------------------------------------------------------------------------------------|----------------------------------------------------------------------------------------------------|----------------------------------------------------------------------------------------------------|
| Valid Range<br>S2765<br>S2765<br>External<br>Internal<br>CPU                                 | Min Max<br>Delay (in 9<br>g Width (in                                                                                              | DAC<br>Delay<br>(n 9.8 ns<br>increments)<br>SSSB<br>Delay<br>(n 9.8 ns<br>increments)<br>Width<br>(n 9.8 ns<br>increments)<br>Range of 1.8 C<br>Cha                                                                                                    | 2839<br>3070<br>100<br>2 Adjust<br>ange<br>3070<br>5<br>10                                                                                                    |
| External<br>Internal<br>CPU                                                                  | Delay (in 9<br>g Width (in                                                                                                    | SSS8<br>Delay<br>(in 9.6 ns<br>increments)<br>Width<br>(in 9.8 ns<br>increments)<br>Range of 1 & C<br>Cha<br>8 ns increments)<br>9.8 ns increments                                                                                                    | 3070<br>100<br>2 Adjust<br>ange<br>3070<br>3070<br>s) 10                                                                                                    |
| External<br>Internal<br>CPU                                                                  | Delay (in 9                                                                                                    | Range of I & C<br>Cha<br>8 ns increments)<br>9.8 ns increments                                                                                                    | 2 Adjust<br>ange<br>) 3070<br>s) 10                                                                                                    |
| External<br>Internal<br>CPU Ext Trig                                                         | Delay (in 9<br>g Width (in 1                                                                                                    | 8 ns increments)<br>9.8 ns increments                                                                                                    | 3070<br>s) 10                                                                                                    |
| ADC Values                                                                                   |                                                                                                    | Slone                                                                                                    | Official                                                                                                    |
| AC Temp (deg C)                                                                              |                                                                                                    | 5/0pe                                                                                                    | 20.000                                                                                                    |
| Temp (deg C)                                                                                 |                                                                                                    | 0.00305000                                                                                                    | 20.000                                                                                                    |
| SSB Temp (deg C)                                                                             |                                                                                                    | 0.00305000                                                                                                    | 20.000                                                                                                    |
| Forward (V)                                                                                  |                                                                                                    | 0.00122000                                                                                                    | 0.000                                                                                                    |
| Reflected (V)                                                                                |                                                                                                    | 0.00122000                                                                                                    | 0.000                                                                                                    |
| SSB Pwr Supply (V)                                                                           |                                                                                                    | 0.00122000                                                                                                    | 0.000                                                                                                    |
| 5 Volts                                                                                      |                                                                                                    | 0.00122000                                                                                                    | 0.000                                                                                                    |
| 12 Volts                                                                                     | -11.051                                                                                                    | -0.0012200                                                                                                    | 0.000                                                                                                    |
|                                                                                              | AC Temp (deg C)<br>) Temp (deg C)<br>SSB Temp (deg C)<br>Forward (V)<br>Reflected (V)<br>SSB Pwr Supply (V)<br>5 Volts<br>12 Volts | AC Temp (deg C)<br>2 Temp (deg C)<br>SSB Temp (deg C)<br>Forward (V)<br>SSB Pwr Supply (V)<br>5 Volts<br>12 Volts<br>SSB Temp (deg C)<br>13 000<br>14 000<br>15 000<br>15 0000<br>15 000<br>15 000<br>15 0000<br>15 0000<br>15 0000<br>15 0000 | Slope       AC Temp (deg C)     0.00305000       0 Temp (deg C)     0.00305000       SSB Temp (deg C)     0.00305000       Forward (V)     0.000       Reflected (V)     0.00122000       SSB Pwr Supply (V)     0.00122000       5 Volts     0.00122000       12 Volts     -0.00122000 |

9. The Beam Phase Cavity 3 Minimum amplitude shows purple box (PINI has to be set correctly).

Until the fix is in, accept 10.0

Similarly check to see if there are PVs that come up with purple boxes around them after reboot.

Check Archiver plus Channel Watcher values to see if the new values are same as what was prior to reboot. If yes, accept the new values by hitting enter in those fields.

10. Now, with all the PACs' local regulation loops activated and the local feedbacks on, we are ready to Activate the L2/L3 Abstraction layer.

Choose the 'Activate' button:

| /dis/side/g/ie                                                                 | ls/tools/edm/displ                             | ay/lirf/rf_abstr_                         | _debug.edl                                                          |                                                                                                 |                                                                                      | _IOI × |
|--------------------------------------------------------------------------------|------------------------------------------------|-------------------------------------------|---------------------------------------------------------------------|-------------------------------------------------------------------------------------------------|--------------------------------------------------------------------------------------|--------|
| L2 Abstract                                                                    | tion                                           |                                           |                                                                     |                                                                                                 |                                                                                      | EXIT   |
| L2 PDES<br>L2 ADES                                                             | -28.380 Offs<br>5259.626                       | et 📗                                      | 19.532 FCOM                                                         | -28.386<br>5258.630                                                                             | -28.413<br>5258.375                                                                  |        |
| L2 Flat Total                                                                  | 5823.8                                         | 5823.8170                                 | L2 Fudge factor                                                     | 0.9400                                                                                          | [0.9400                                                                              |        |
| L2 reference Ala<br>-83<br>-84<br>-86<br>-86<br>-86                            | rm limit<br>3.356<br>4.356<br>5.356<br>7.356   | -76.868<br>-77.868<br>-79.868<br>-80.868  | -99.998<br>-100.998<br>-102.998<br>-103.998                         | Resync L2                                                                                       |                                                                                      |        |
|                                                                                |                                                | 1                                         | 51.548<br>94 848                                                    | Dictore                                                                                         |                                                                                      |        |
|                                                                                |                                                |                                           | DS1 Of                                                              | fset Resync DS2 Offs                                                                            | et Resync DS3 Offset Resync                                                          |        |
| L3 Abstract                                                                    | ion                                            |                                           |                                                                     |                                                                                                 |                                                                                      |        |
| L3 PDES                                                                        | 0.000 Offs                                     | et                                        | 5.505 FCOM                                                          | 0.000                                                                                           | 0.000                                                                                |        |
| L3 ADES                                                                        | 5421.128                                       |                                           |                                                                     | 5425.074                                                                                        | 5434.484                                                                             |        |
| L3 ADES                                                                        | 5421.128<br>4743.4                             | 4743.3660                                 | L3 Fudge factor                                                     | 5425.074<br>1.0000                                                                              | 5434.484<br>[1.0000                                                                  |        |
| L3 ADES<br>L3 Flat Total<br>S29 Flat Total<br>Main Drive Line F                | 5421.128<br>4743.4<br>1435.3<br>Phase          | [4743.3660<br>[1435.3060                  | L3 Fudge factor<br>S30 Flat Total                                   | 5425.074<br>1.0000<br>1286.7                                                                    | 5434.484<br>[1.0000<br>[1286.6710                                                    |        |
| L3 ADES<br>L3 Flat Total<br>S29 Flat Total<br>Main Drive Line F<br>- <b>90</b> | 5421.128<br>4743.4<br>1435.3<br>Phase<br>1.852 | 4743.3660<br>1435.3060<br>- <b>90.852</b> | L3 Fudge factor<br>S30 Flat Total<br>-90.852                        | 5425.074<br>1.0000<br>1286.7<br>Resync L3                                                       | 5434.484<br>[1.0000<br>[1286.6710                                                    |        |
| L3 ADES<br>L3 Flat Total<br>S29 Flat Total<br>Main Drive Line F<br>- <b>90</b> | 5421.128<br>4743.4<br>1435.3<br>Phase<br>1.852 | 4743.3660<br>1435.3060<br>- <b>90.852</b> | L3 Fudge factor<br>S30 Flat Total<br>-90.852<br>-177.637<br>128.302 | 5425.074<br>1.0000<br>1286.7<br>Resync L3<br>Disable                                            | 5434.484<br>[1.0000<br>[1286.6710                                                    |        |
| L3 ADES<br>L3 Flat Total<br>S29 Flat Total<br>Main Drive Line F<br>-90         | 5421.128<br>4743.4<br>1435.3<br>Phase<br>1.852 | 4743.3660<br>1435.3060<br>-90.852         | L3 Fudge factor<br>S30 Flat Total<br>-90.852<br>-177.637<br>128.302 | 5425.074<br>1.0000<br>1286.7<br>Resync L3<br>Disable                                            | 5434.484<br>[1.0000<br>[1286.6710<br>20ffset Resync DS3 Dffset Resyn                 | ×      |
| L3 ADES<br>L3 Flat Total<br>S29 Flat Total<br>Main Drive Line F<br>-90         | 5421.128<br>4743.4<br>1435.3<br>Phase<br>0.852 | 4743.3660<br>1435.3060<br>- <b>90.852</b> | L3 Fudge factor<br>S30 Flat Total<br>-90.852<br>-177.637<br>128.302 | 5425.074<br>1.0000<br>1286.7<br>Resync L3<br>Disable<br>1 Offset Resync DS2<br>SoftIOC Abstract | 5434.484<br>[1.0000<br>[1286.6710<br>Offset Resync<br>DS3 Offset Resync<br>Ion Layer | *      |

11. Check in the Reference VME IOC to see if the desired Phase and Amplitude shows the value saved by CW (snapshot) prior to reboot:

| ₩ YME REF                                  |                   |                       |            |            | _10);                                                                                                    |
|--------------------------------------------|-------------------|-----------------------|------------|------------|----------------------------------------------------------------------------------------------------|
| LCLS LLRF Station: REF<br>LLRF IN20:RH:REF |                   |                       |            | Help Hom   | e Screen Exit                                                                                                    |
| I&Q Readouts from PAD                      | 2856MHz Ref       | S21 2856MHz           | 119MHz EVG | 25.5MHz    | CLOCK                                                                                                    |
| I Average from PAD                         | -13691.0          | 15195.0               | 57720      | -1765.0    | CLOCK                                                                                                    |
| Q Average from PAD                         | 18018.0           | -7945.0               | 4577.0     | 5155.0     |                                                                                                    |
| I Standard Deviation                       | 3.0               | 3.9                   | 3.2        | 1.6        |                                                                                                    |
| Q Standard Deviation                       | 2.4               | 4.8                   | 22         | 1.0        |                                                                                                    |
| Phase & Amplitude                          |                   |                       |            |            |                                                                                                    |
| Actual Phase + offset (deg)                | 2.2               | -63.6                 | 5,6        | 0.5        |                                                                                                    |
| Actual Amplitude * scale factor (MV)       | 22629.4           | 19956.7               | 5931,0     | 5445,1     |                                                                                                    |
| Actual Power * scale factor (MW)           | 512091805.0       | 394290229 0           | 35176913.0 | 29692701.0 |                                                                                                    |
| Desired Phase (degrees Freq)               | 0.000             | NEW 5/5/8             | -90.852    | -167.800   | 48.500                                                                                                    |
| Frequency used in phase units              | 2856 MHz          | Converge Active       | 7 476 MHz  | 2830.5 MHz | 102 MHz                                                                                                    |
| Previous Phase Setpoint (degrees Freq      | )                 | In Progress (1)       | -91.8      |            |                                                                                                    |
| Phase Setpoint (degrees Freq)              |                   | Done(0)               | -90.9      |            |                                                                                                    |
| Phase Setpoint Max Stepsize (degrees       | Freq)             | 0                     | 1.000      |            | -                                                                                                    |
| Desired Amplitude (MV)                     | 10000.000         |                       | 16000.000  | 12500.000  | 13000.000                                                                                                    |
| I&Q Setpoints for SPACs                    | _                 | _                     |            |            |                                                                                                    |
| I Scale                                    | 1.000             |                       | 1.000      | 1.000      | 1.000                                                                                                    |
| I Set = A Des x cos(P Des) x I Scale       | 10000.0           |                       | -287.8     | -12217.7   | 86141                                                                                                    |
| Q Scale                                    | 1.000             |                       | 1.000      | 1.000      | 1.000                                                                                                    |
| Q Set = A Des x sin(P Des)x Q Scale        | 0.0               |                       | -15996.2   | -2641.6    | 9736.4                                                                                                    |
| Sending I and Q adjust to SPAC             | Enabled           |                       | Enabled    | Enabled    | Enabled                                                                                                    |
| Expert panels                              |                   |                       |            |            | <u></u>                                                                                                    |
| Destination SPAC Operations                | RF Ref N          | IDL Frequency in H    | z MDL Ref  | Local Osc  | Clock                                                                                                    |
| Destination SPAC Calibration               | RF Ref            | 475999747.56 Hz       | MDL Ref    | Local Osc  | Clock                                                                                                    |
| Source PAD Processed WFs                   | Adjust scalars, o | ffsets & alarm limits |            | Phas       | e Locked Loop                                                                                                    |
|                                            |                   |                       | _          |            | and the second second second second second second second second second second second second second second second |

# 12. Repeat 5-11 for ioc-li24-rf01

Reboot ioc, enable corresponding PAC regulation loops and turn on local feedbacks.

Order of rebooting ioc-in20-rf01 and ioc-li24-rf01 does not matter.

13. Have Ops activate MATLAB 6X6 or Fast Feedback.

Once again ensure that L23 Abstraction Layer is enabled as well as the individual feedbacks.

13. Start Channel Watcher

ssh laci@lcls-daemon2 /etc/init.d/st.cwRF start

14. Note of caution:

In the VME L2 screen, all the Desired Phase, offset and Amplitude fields show as editable (write).

However, these values take effect only when the L2/L3 Abstraction layer is deactivated.

When the Abstraction Layer is activated, the values in these fields are over-written by the AL software.

This is true for the VME L3 screen as well the Reference VME REF screens.

# DO NOT EDIT these fields while ABSTRACTION LAYER IS ACTIVATED.

15. Have Ops turn the beam ON.

16. Verify that in the L2/L3 Abstraction layer screen, the L2 and L3 PDES and ADES are chaning by little amounts.

| /afs/slac/                                                                                         | g/icis/too                              | as/eam/displa                               | y/lirt/rt_abstr                                | aebug.edi                                                                         |                                                                                                    |                                                                                    |           |
|----------------------------------------------------------------------------------------------------|-----------------------------------------|---------------------------------------------|------------------------------------------------|-----------------------------------------------------------------------------------|----------------------------------------------------------------------------------------------------|------------------------------------------------------------------------------------|-----------|
| L2 Abstr                                                                                           | action                                  |                                             |                                                |                                                                                   |                                                                                                    |                                                                                    | EX        |
| L2 PDES                                                                                            |                                         | -24.566 Offse                               | et 🛒                                           | 19.532 FCOM                                                                       | -24.566                                                                                                   | -24.592                                                                            |           |
| L2 ADES                                                                                            | 4                                       | 5291.829                                    |                                                |                                                                                   | 5291.829                                                                                                  | 5294.464                                                                           |           |
| L2 Flat Total                                                                                      |                                         | 5823.8                                      | 5823.8170                                      | L2 Fudge factor                                                                   | 0.9400                                                                                                    | 0.9400                                                                             |           |
| L2 reference                                                                                       | Alarm lim                               | it                                          |                                                |                                                                                   |                                                                                                    |                                                                                    |           |
|                                                                                                    | -87.111                                 |                                             | -76.868                                        | -115.272                                                                          |                                                                                                    |                                                                                    |           |
|                                                                                                    | -88.111                                 |                                             | -77.868                                        | -116.272                                                                          | Second La                                                                                                 |                                                                                    |           |
|                                                                                                    | -90.111                                 |                                             | -79.868                                        | -118.272                                                                          | Resync L2                                                                                                 |                                                                                    |           |
|                                                                                                    | -51.111                                 |                                             | -00.050                                        | -119.272                                                                          | Disable                                                                                                   |                                                                                    |           |
|                                                                                                    |                                         |                                             | 1                                              | 57.730                                                                            |                                                                                                    |                                                                                    |           |
|                                                                                                    |                                         |                                             |                                                | 91.030                                                                            |                                                                                                    |                                                                                    |           |
|                                                                                                    |                                         |                                             |                                                | DSI Of                                                                            | fset Resync DS2 Offs                                                                                      | et Resync DS3 Offset Re                                                            | esync     |
|                                                                                                    |                                         |                                             |                                                |                                                                                   |                                                                                                    |                                                                                    |           |
| L3 Abstra                                                                                          | action                                  |                                             |                                                |                                                                                   |                                                                                                    |                                                                                    |           |
| L3 Abstra                                                                                          | action                                  | 0.000 Offse                                 | t                                              | 5.505 FCOM                                                                        | 0.000                                                                                                    | 0.000                                                                              |           |
| L3 Abstra<br>L3 PDES<br>L3 ADES                                                                    | action<br>s                             | 0.000 Offse<br>225.564                      | t ji                                           | 5.505 FCOM                                                                        | 0.000<br>5225.564                                                                                         | 0.000<br>5235.616                                                                  |           |
| L3 Abstra<br>L3 PDES<br>L3 ADES<br>.3 Flat Total                                                   | action<br>s                             | 0.000 Offse<br>225.564<br>4743.4            | t<br>[4743.3660                                | 5.505 FCOM                                                                        | 0.000<br>5225.564<br>1.0000                                                                               | 0.000<br>5235.616<br>[1.0000                                                       |           |
| L3 Abstra<br>L3 PDES<br>L3 ADES<br>L3 Flat Total                                                   | action<br>s                             | 0.000 Offse<br>225.564<br>4743.4<br>1435.3  | t<br>[4743.3660                                | 5.505 FCOM<br>L3 Fudge factor                                                     | 0.000<br>5225.564<br>1.0000<br>1286.7                                                                     | 0.000<br>5235.616<br>[1.0000                                                       |           |
| L3 Abstra<br>L3 PDES<br>L3 ADES<br>L3 Flat Total<br>S29 Flat Total<br>Main Drive L                 | action<br>5                             | 0.000 Offse<br>i225.564<br>4743.4<br>1435.3 | t<br>[4743.3660<br>[1435.3060                  | 5.505 FCOM<br>L3 Fudge factor<br>S30 Flat Total                                   | 0.000<br>5225.564<br>1.0000<br>1286.7                                                                     | 0.000<br>5235.616<br>]1.0000<br>]1286.6710                                         |           |
| L3 Abstra<br>L3 PDES<br>L3 ADES<br>L3 Flat Total<br>S29 Flat Tota<br>Main Drive L                  | action<br>5<br>I<br>ne Phase<br>-90.852 | 0.000 Offse<br>i225.564<br>4743.4<br>1435.3 | 14743.3660<br>1435.3060<br>-90.852             | 5.505 FCOM<br>L3 Fudge factor<br>S30 Flat Total<br>-90.852                        | 0.000<br>5225.564<br>1.0000<br>1286.7                                                                     | 0.000<br>5235.616<br>[1.0000<br>[1286.6710                                         |           |
| L3 Abstra<br>L3 PDES<br>L3 ADES<br>L3 Flat Total<br>S29 Flat Tota<br>Main Drive Li                 | action<br>5<br>I<br>ne Phase<br>-90.852 | 0.000 Offse<br>i225.564<br>4743.4<br>1435.3 | 1<br>14743.3660<br>1435.3060<br>-90.852        | 5.505 FCOM<br>L3 Fudge factor<br>S30 Flat Total<br>-90.852                        | 0.000<br>5225.564<br>1.0000<br>1286.7<br>Resync L3                                                        | 0.000<br>5235.616<br>]1.0000<br>]1286.6710                                         |           |
| L3 Abstra<br>L3 PDES<br>L3 ADES<br>L3 Flat Total<br>529 Flat Tota<br>Main Drive Li                 | action<br>5<br>I<br>ne Phase<br>-90.852 | 0.000 Offse<br>i225.564<br>4743.4<br>1435.3 | 1<br>[4743.3660<br>[1435.3060<br>-90.852       | 5.505 FCOM<br>L3 Fudge factor<br>S30 Flat Total<br>-90.852<br>-177.637            | 0.000<br>5225.564<br>1.0000<br>1286.7<br>Resync L3<br>Disable                                             | 0.000<br>5235.616<br>]1.0000<br>]1286.6710                                         |           |
| L3 Abstra<br>L3 PDES<br>L3 ADES<br>L3 Flat Total<br>S29 Flat Tota<br>Main Drive Li                 | action<br>5<br>1<br>ne Phase<br>-90.852 | 0.000 Offse<br>i225.564<br>4743.4<br>1435.3 | 1<br>[4743.3660<br>[1435.3060<br>-90.852       | 5.505 FCOM<br>L3 Fudge factor<br>S30 Flat Total<br>-90.852<br>-177.637<br>128.302 | 0.000<br>5225.564<br>1.0000<br>1286.7<br>Resync L3<br>Disable                                             | 0.000<br>5235.616<br>]1.0000<br>]1286.6710                                         |           |
| L3 Abstra<br>L3 PDES<br>L3 ADES<br>L3 Flat Total<br>S29 Flat Tota<br>Main Drive Li                 | action<br>5<br>1<br>ne Phase<br>-90.852 | 0.000 Offse<br>i225.564<br>4743.4<br>1435.3 | 1<br>4743.3660<br>1435.3060<br>-90.852         | 5.505 FCOM<br>L3 Fudge factor<br>S30 Flat Total<br>-90.852<br>-177.637<br>128.302 | 0.000<br>5225.564<br>1.0000<br>1286.7<br>Resync L3<br>Disable                                             | 0.000<br>5235.616<br>[1.0000<br>[1286.6710                                         |           |
| L3 Abstra<br>L3 PDES<br>L3 ADES<br>L3 Flat Total<br>S29 Flat Tota<br>Main Drive Li                 | action<br>5<br>I<br>ne Phase<br>-90.852 | 0.000 Offse<br>i225.564<br>4743.4<br>1435.3 | 1<br>4743.3660<br>1435.3060<br>- <b>90.852</b> | 5.505 FCOM<br>L3 Fudge factor<br>S30 Flat Total<br>-90.852<br>-177.637<br>128.302 | 0.000<br>5225.564<br>1.0000<br>1286.7<br>Resync L3<br>Disable                                             | 0.000<br>5235.616<br>[1.0000<br>[1286.6710<br>Offset Resync] DS3 Offs              | et Resync |
| L3 Abstra<br>L3 PDES<br>L3 ADES<br>L3 Flat Total<br>S29 Flat Total<br>Main Drive Li                | action<br>5<br>I<br>ne Phase<br>-90,852 | 0.000 Offse<br>i225.564<br>4743.4<br>1435.3 | 1<br>[4743.3660<br>[1435.3060<br>-90.852       | 5.505 FCOM<br>L3 Fudge factor<br>S30 Flat Total<br>-90.852<br>-177.637<br>128.302 | 0.000<br>5225.564<br>1.0000<br>1286.7<br>Resync L3<br>Disable                                             | 0.000<br>5235.616<br>[1.0000<br>[1286.6710<br>Offset Resync DS3 Offs               | et Resync |
| L3 Abstra<br>L3 PDES<br>.3 ADES<br>.3 Flat Total<br>529 Flat Tota<br>Aain Drive Li<br>Activate Ab- | action<br>5<br>I<br>ne Phase<br>-90.852 | 0.000 Offse<br>i225.564<br>4743.4<br>1435.3 | 1<br>4743.3660<br>1435.3060<br>-90.852         | 5.505 FCOM<br>L3 Fudge factor<br>S30 Flat Total<br>-90.852<br>-177.637<br>128.302 | 0.000<br>5225.564<br>1.0000<br>1286.7<br>Resync L3<br>Disable<br>31 Offset Resync DS2<br>SoftIOC Abstract | 0.000<br>5235.616<br>[1.0000<br>[1286.6710<br>0ffset Resync DS3 Offset<br>on Layer | et Resync |